# ربع ةيضارتفالا عنصملا تادادعإ طبض ةداعإ ىلع (IVR) ةيلعافتلا ةيتوصلا ةباجتسالا يرظانتلا فتاهلا ئياهم

## فدەلا

امك .ةيضارتفالا عنصملا تادادعا ىلع لماكلاب زامجلل طبض ةداعا يه عنصملا طبض ةداعا قلازا ديرت امدنع اديفم ءارجإلا اذه نوكيو .ةصصخملا تانيوكتلا عيمج داعبتساب موقت اهنأ ليغشتلا عدب وأ امحالصاو ءاطخالا فاشكتسا وأ ام زامج ىلع ةنزخملا تانيوكتلا عيمج قباجتسا يه (IVR) ةيلعافتلا ةيتوصلا قباجتسالا .ديدجلا زامجلا لثم زامج مادختساب مدختسملا لبق نم قبوغرم ةنيعم تادادعا نيوكتل SPA8000 ىلع امطيشنت متي قيتوص طبض ةداعا وه دنتسملا اذه نم فدهلا .(GUI) بيولا تاموسر مدختسم قمجاول ليدب وه IVR لي مردختسات الاي عن مالا الاه الاه الاه الاه الاه الاه المالا الاه الم

### تباثلا جمانربلا رادصٳ | قيبطتلل ةلباقلا ةزهجألا

• SPA8000 | 6.1.12 (<u>ثدحألاا ليزنت</u>)

# IVR ربع ةيضارتڧالا عنصملا تادادعإ ىلإ طبضلا ةداعإ

.SPA8000 ىلع ةحاتملا ةينامثلا توصلا طوطخ دحأب يرظانت فتاه ليصوتب مق .1 ةوطخلا

يأ) تارم عبرأ ةمجنلا حاتفم ىلع طغضلا لالخ نم IVR ةقاطب ىلإ لوصولا كنكمي .2 ةوطخلا ءاطعإو ةيتوصلا ةبلاطملا عمستو IVR ليغشت ءدب متي .يرظانتلا فتاهلا ةحول ىلع (\*\*\*\* تاميلعتلا

لقنتلل يرظانتلا فتاهلاب ةصاخلا حيتافملا ةحول ىلع ةبسانملا زومرلا طغضا .3 ةوطخلا ربع IVR.

- تادادعإ تادادعإ ىلإ قدحولل لماك طبض قداعإ ءارجإل **#R-E-S-E-T) 73738 كلع** طغضا دادعإلاا ىل Admin باسح رورم قملك نييعت قداعإ متيس .قيضارتفالاا عنصمل غارفلل يضارتفالا
- دوزم نم اەنحش ءانثأ ةيضارتفالا تادادعإلا ىلا ةدحولا طبض ةداعإل **#87778 ىلع** طغضا ةميقلا ىلا مدختسملا باسح رورم ةملك نييعت ةداعاب زمرلا اذه موقيس .ةمدخلا يغارفلل ةيضارتفالا

الخطوة 4. بعد إدخال الرمز إلى IVR، اضغط على 1 عبر الهاتف لتأكيد العملية، وإلا اضغط \* لإلغاء العملية. عندما يتم الضغط على 1، ستسمع "الخيار ناجح". أغلق الهاتف وسيعاد تشغيل مهايئ هاتف SPA8000 وستتم إعادة ضبط جميع الإعدادات على إعداداتها الافتراضية.

**ملاحظة**: بشكل افتراضي، لا يحتوي كل من حساب المستخدم وحساب المسؤول على كلمات مرور عند الوصول إلى SPA8000 عبر الأداة المساعدة لتكوين الويب.

ةمجرتاا مذه لوح

تمجرت Cisco تايان تايانق تال نم قعومجم مادختساب دنتسمل اذه Cisco تمجرت ملاعل العامي عيمج يف نيم دختسمل لمعد يوتحم ميدقت لقيرشبل و امك ققيقد نوكت نل قيل قمجرت لضفاً نأ قظعالم يجرُي .قصاخل امهتغلب Cisco ياخت .فرتحم مجرتم اممدقي يتل القيفارت عال قمجرت اعم ل احل اوه يل إ أم اد عوجرل اب يصوُتو تامجرت الاذة ققد نع اهتي لوئسم Systems الما يا إ أم الا عنه يل الان الانتيام الال الانتيال الانت الما